Składanie zamówienia

### **Buderus**

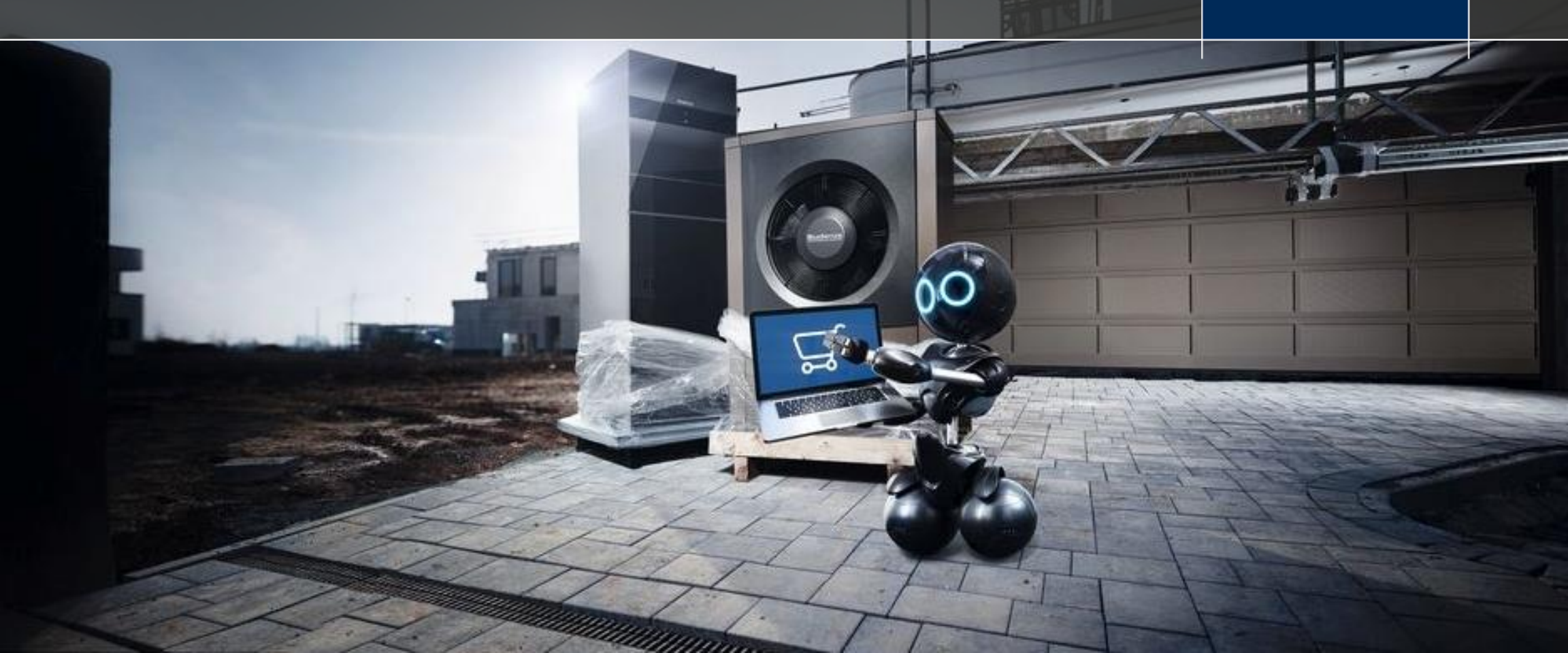

#### Funkcja "Dodaj do koszyka"

W celu szybkiego tworzenia zamówień i dodania do koszyka skorzystaj z funkcji SZYBKIE DODAWANIE

1. Wprowadź numer urządzenia

Wprowadź numer urządzenia oraz ilość, a następnie kliknij "Dodaj do koszyka".

2. Wgraj plik CSV

Przesyłanie zbiorcze pliku CSV (excel) z Twojego dysku.

3. Skopiuj i wklej

Pozwala wkleić listę numerów produktów i dodać je do koszyka w tym samym czasie.

Wprowadź wymagane numery i ilości materiałów i kliknij "Załaduj plik". Wprowadzone produkty i ilości zostaną wyświetlone w zakładce "Wprowadź numer urządzenia", a następnie kliknij na "Dodaj do koszyka". Liczba po spacji/przecinku oznacza ilość.

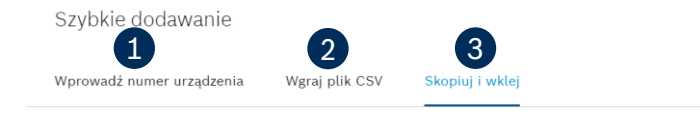

Jak przygotować komórkę do skopiowania Skopiuj i wklej przygotowaną komórkę

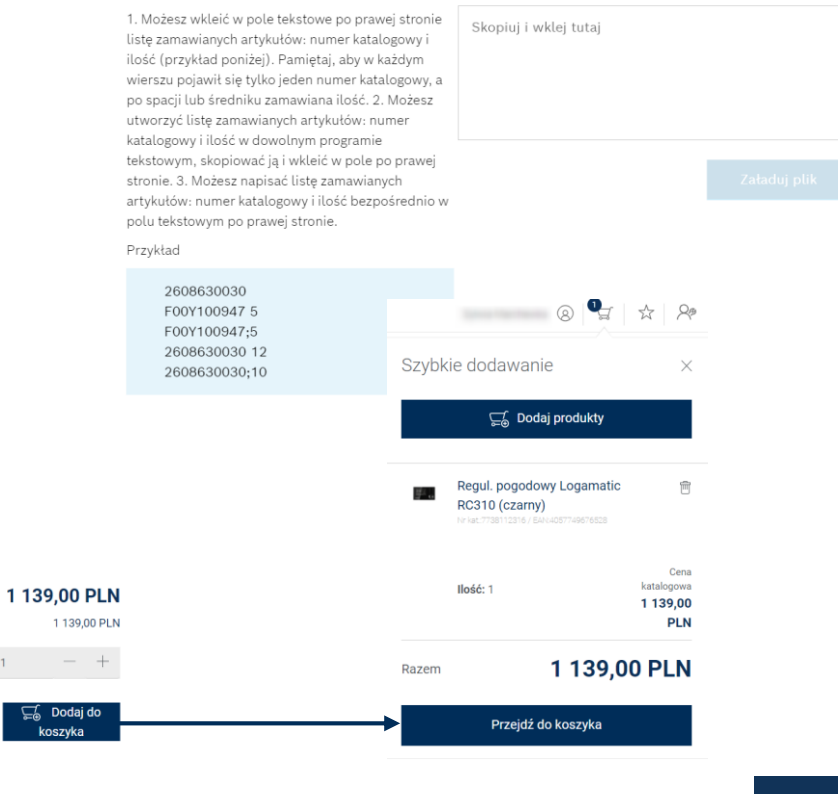

X

Karta produktu

(czarny)

Regul. pogodowy Logamatic RC310

Cena katalogowa netto

☆ Dodaj do listy

#### Funkcja "Dodaj do koszyka"

W Katalogu części zamiennych kliknij czarny koszyk

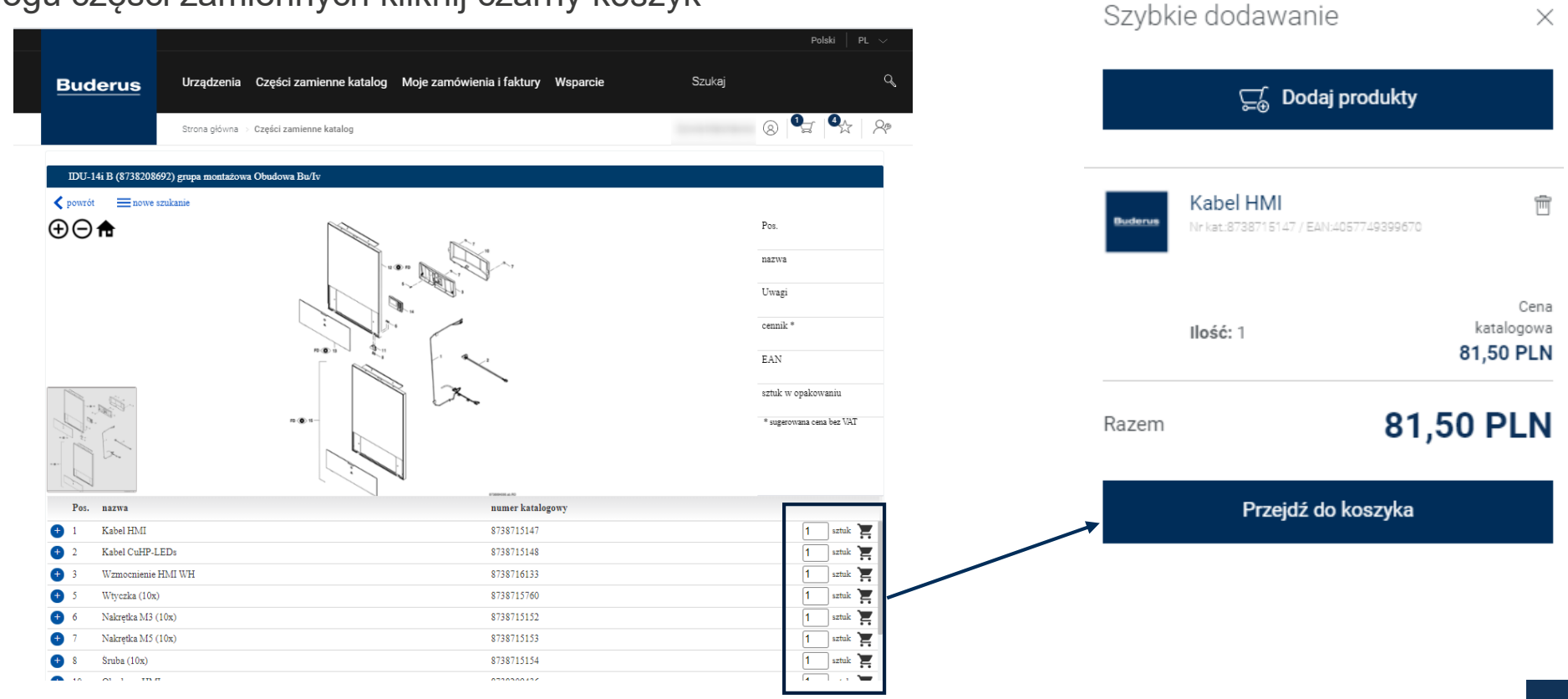

#### Koszyk

- 1. Szybkie dodawanie produktów W przypadku kiedy chcesz dodać kolejne produkty do koszyka.
- 2. Sortowanie i zaznaczanie Za pomoca przycisków "Zaznacz wszystko" oraz "Usuń zaznaczone" można jednym kliknięciem zaznaczyć wszystkie lub kilka elementów w koszyku i łatwo je usunąć. Pamiętaj, że możesz wybrać tylko pojedyncze pozycje za pomoca małego pola wyboru obok każdego z produktów w koszyku. Możesz również sortować w koszyku za pomocą odpowiedniej funkcji sortowania np. według kolejności dodania do koszyka, nazwy produktu czy numeru katalogowego.
- 3. Informacje o produkcie Klikając na zdjęcie produktu lub nazwę, zostaniesz przekierowany na stronę szczegółowa towaru produktu.
- 4. Ilość Dodaj/zmień ilości.
- Wybierz alternatywny adres dostawy 5.
- Dodaj uwagi do zamówienia 6.
- 7. Przystępuję do zakupu Informacja o rabatach i dostępności towaru.

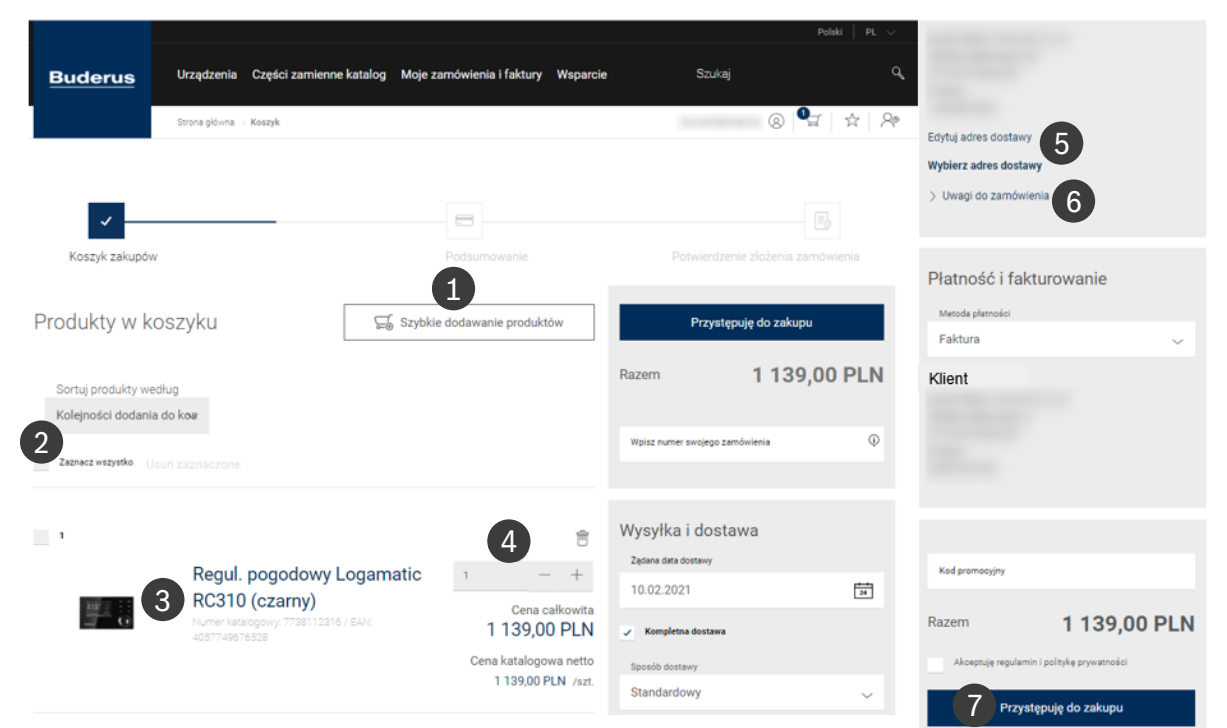

#### Podsumowanie zamówienia

- Po kliknięciu "Przystępuję do zakupu" zobaczysz informacje o dostępności produktu. Kolory:
  - Zielony towar dostępny
  - Żółty towar częściowo dostępny
  - Czerwony towar niedostępny
- 2. Po kliknięciu "**Przystępuję do zakupu**" zobaczysz również swoje ceny netto po rabatach.
- 3. Po kliknięciu "**Zamawiam**" zamówienie jest bezpośrednio transferowane do naszego systemu SAP.
- Po kliknięciu " Zamawiam" zobaczysz "Potwierdzenie złożenia zamówienia" w eShopie oraz otrzymasz potwierdzenie mailowe.

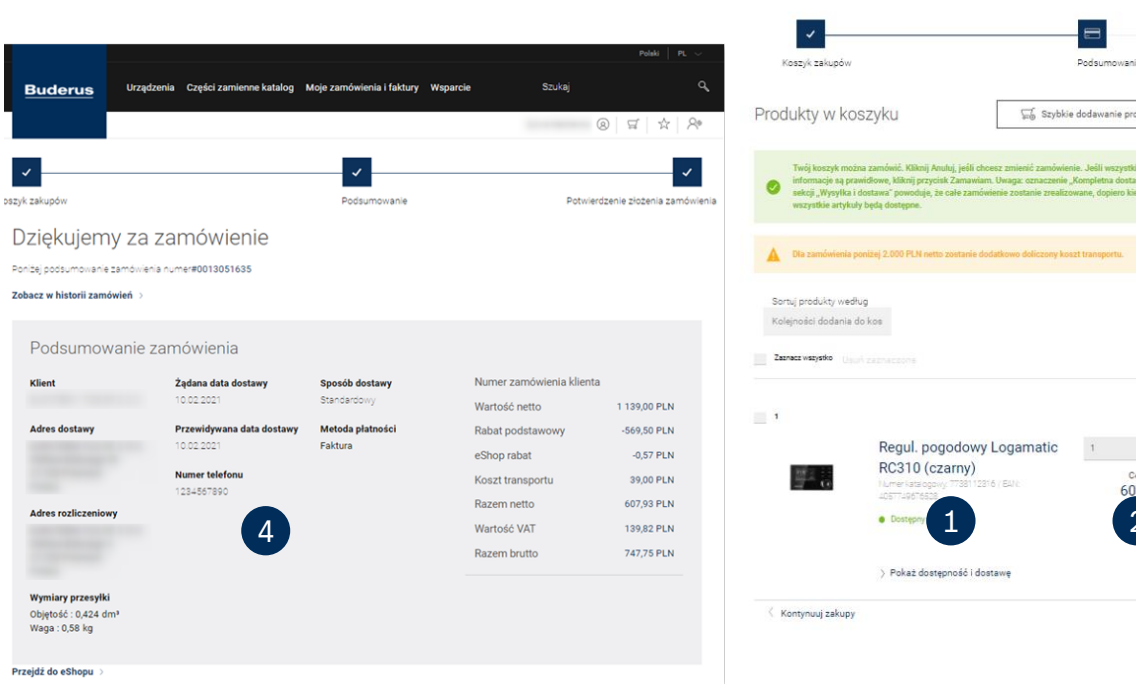

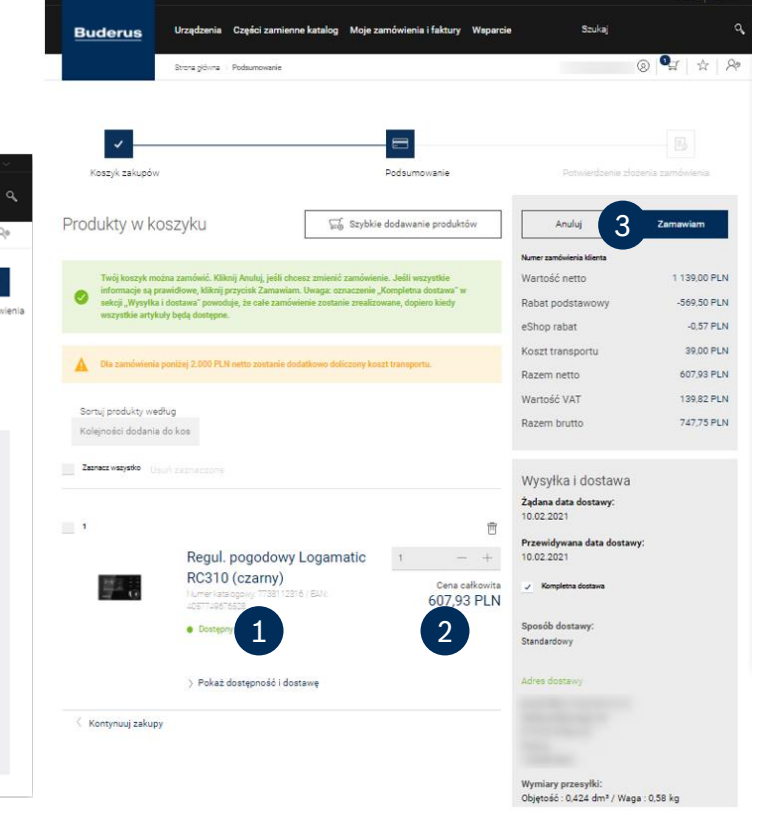

#### Potwierdzenie otrzymania zamówienia

- Wpływ zamówienia jest niezwłocznie potwierdzany za pomoca Potwierdzenia Otrzymania Zamówienia, co nie stanowi wiążącego przyjęcia zamówienia. Służy jedynie do poinformowania o jego wpływie.
- Do zawarcia Umowy sprzedaży dochodzi poprzez wysłanie potwierdzenia zamówienia z adresu e-mail: PotwierdzeniaTT@pl.bosch.com.
- UWAGA:

Potwierdzenie realizacji zamówienia zostanie wysłane osobnym mailem na adres e-mail zdefiniowany w oświadczeniu o e-fakturze (adres ten może być inny, niż adres mailowy użytkownika składającego zamówienie).

| 9.02.2021                                                                                                    |                                                                                                    |                                                                        | Regul. pogodowy Logamatic RC310 (czarny)                                                                                                    |                                                                |                                                     |  |  |
|----------------------------------------------------------------------------------------------------|----------------------------------------------------------------------------------------------------|------------------------------------------------------------------------|----------------------------------------------------------------------------------------------------|----------------------------------------------------------------|-----------------------------------------------------|--|--|
| rus-eShop@buderus.pl<br>erdzenie Otrzymania Zamówienia                                                                                                    |                                                                                                    |                                                                        | Numer katalogowy: 7738112316<br>EAN: 4057749676528                                                                                                    | llość: 1                                                       | Cena całkowita<br>netto                             |  |  |
| ms with how this message is displayed, cli                                                                                                    | ck here to view it in a web t                                                                                 | prowser.                                                               | Regul. pogodowy Logamatic                                                                                                    |                                                                | 607,93 PLN                                          |  |  |
| Potwierdzenie Of<br>Drogi Kliencie,<br>dziękujemy za złożenie zamówien<br>wyślemy oddzielnym maliem. Aby<br>najbitażsym Biurem Obsługi Klient<br>naszego sklepu.<br>Pozdrawiamy,<br>Zespół Buderus | rzymania Zamu<br>ia w eShop Buderus. Potwieru<br>uzyskać więcej informacji sko<br>a Buderus. Zapraszamy do pr | ÓWIENIA<br>dzenie realizaciji<br>nntaktuji się z<br>nnownych odwiedzin | (cond (county)                                                                                                    |                                                                |                                                     |  |  |
| Numer zamówier                                                                                                    | nia                                                                                                    |                                                                        | Dostępny                                                                                                    |                                                                |                                                     |  |  |
| Buderus 001305<br>Żądana data dostawy:<br>10.02.2021                                                                                                    | 1635<br>Adres rozliczenia                                                                                     | ywy:                                                                   | F                                                                                                    | Wartość netto<br>Rabat podstawowy<br>eShop rabat               | 1 139,00 PLN<br>-569,50 PLN<br>-0,57 PLN            |  |  |
| Przewidywana data dostawy:<br>10.02.2021<br>Sposób dostawy:<br>Standardowy                                                                                                    | Metoda platnośc<br>Faktura                                                                                    | i:                                                                     |                                                                                                    | Koszt transportu<br>Razem netto<br>Wartość VAT<br>Razem brutto | 39,00 PLN<br>607,93 PLN<br>139,82 PLN<br>747 75 PLN |  |  |
| Klient:<br>Miejsce dostawy:                                                                                                    |                                                                                                    |                                                                        |                                                                                                    | Regen bruto                                                    | ,,,,,,,,,,,,,,,,,,,,,,,,,,,,,,,,,,,,,,              |  |  |
| Regul. pogodowy Loga                                                                                                    | matic RC310 (czarr                                                                                            | лу)                                                                    | Kontakt Buderus:                                                                                                    |                                                                |                                                     |  |  |
| Numer katalogowy: 7738112316<br>EAN: 4057749676528<br>Regul. pogodowy Logamatic<br>RC310 (czarny)                                                                                                  | llość: 1                                                                                                    | Cena całkowita<br>netto<br>607,93 PLN                                  | Oddziały:<br>https://www.buderus.com/pl/pl/informacje/kon/<br>Klimatyzacja: Magdalena Kurzela<br>magdalena kurzela@pl.bosch.com<br>Części zamienne: czesciTT@pl.bosch.com | takty/oddzialy/                                                |                                                     |  |  |

1 If there are pro

6

#### **Dokumenty**

7

Potwierdzenie złożenia zamówienia przez eShop

• E-mail użytkownika eShop • Nadawca: <u>buderus-eShop@buderus.pl</u>

#### Potwierdzenie zamówienia z SAP

E-mail z oświadczenia o e-Fakturze
Nadawca: PotwierdzeniaTT@pl.bosch.com

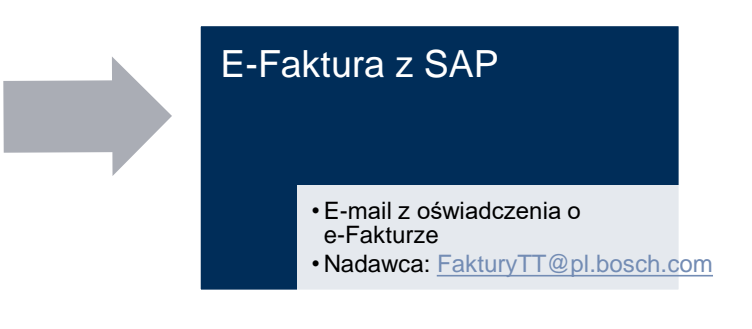

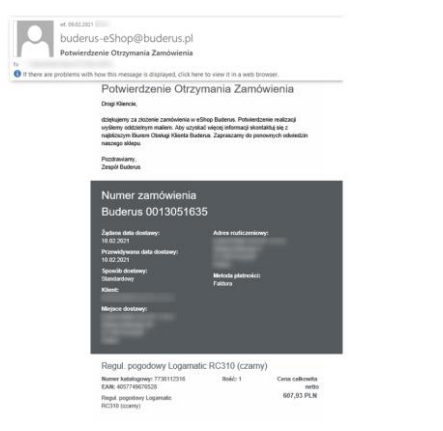

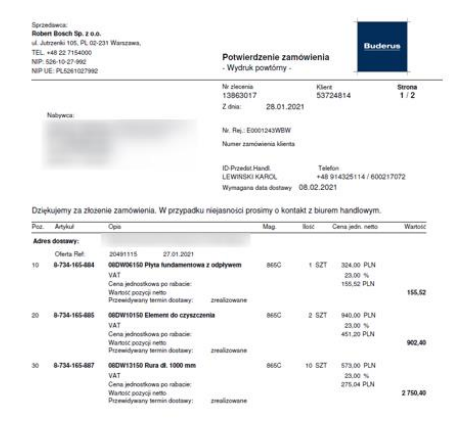

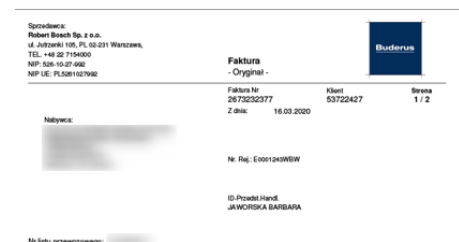

| Poz.   | Artykuł       | Opis                                                                                                    | Mag. | llosc | Cena jedn. netto                         | Wartosc netto |
|--------|---------------|----------------------------------------------------------------------------------------------------|------|-------|------------------------------------------|---------------|
|        | Wysylka:      | 4230168320 16.03.2020                                                                                    |      |       |                                          |               |
|        | Ziecenie:     | 13031197                                                                                                 |      |       |                                          |               |
| 10     | 8-734-150-644 | PAK GB072-24+5120+PC310(FA(czarn)+A51.6<br>VAT<br>Cen a jednostkowa po rabacie:<br>Wartość pozycji netto | 865C | 1 SZT | 12 362,00 PLN<br>23,00 %<br>6 181,00 PLN | 6 181,00      |
| sklade | i Się Z:      |                                                                                                    |      |       |                                          |               |
|        | 7-736-900-552 | Kociel kondens. GB072 V2 24kW jednofunk.                                                                 | 845C | 1 SZT |                                          |               |
|        | 8-718-542-406 | S120/5W biały                                                                                            | 845C | 1 SZT |                                          |               |
|        | 7-738-112-316 | RC310 regulator, czarny, FA                                                                              | 845C | 1 SZT |                                          |               |
|        | 7,716,603,109 | Testan emission en un BD 4 0 3000 500                                                                    | 8450 | 1.077 |                                          |               |

**Buderus**